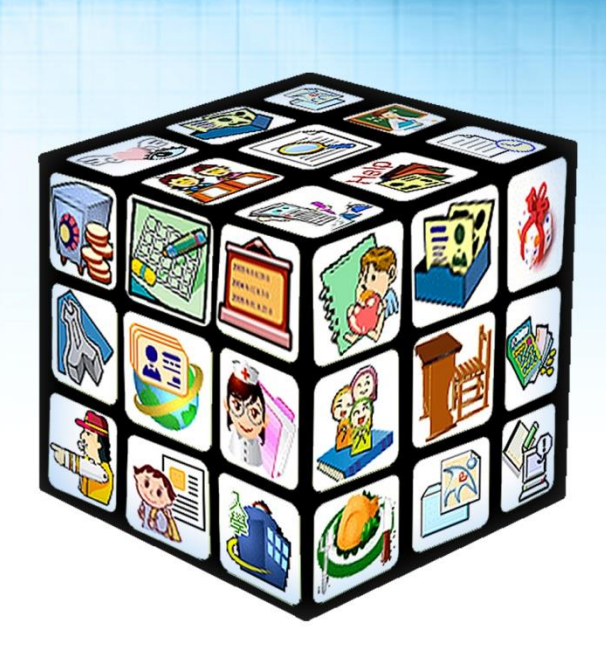

# 模組名稱:教科圖書共同供應服務 版號:2023年06月12日版

......

# 目錄

| 第· | 一章  | 必<br>豆 | 入方式說明       | 4  |
|----|-----|--------|-------------|----|
|    | — 、 |        | 學校端(校務系統)   | .4 |
|    | _`  |        | 學校端(全圖系統)   | .5 |
| 第  | _章  | 搙      | 作功能說明       | 6  |
|    | — 、 |        | 學校端操作功能說明   | .6 |
|    | (   | (—)    | 學校資料        | .6 |
|    | (   | (_)    | 學校與學生輔助用書訂購 | .6 |
|    | (   | (三)    | 書籍驗收        | .7 |
|    | (   | (四)    | 點字書電子檔      | .7 |

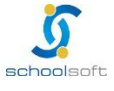

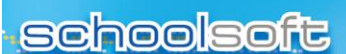

and the second second second second second

## 第一章 登入方式說明

一、 學校端(校務系統)

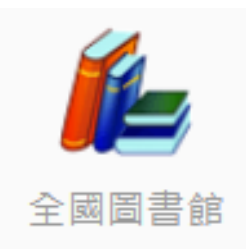

請先登入校務系統帳號(LIB+學校代碼)點選全國圖書館模組,右上方教科圖書共同供應服務 連結進行認證登入(外部連結無法呈現教科書連結,請由系統登入)

- ◆ 第一次使用「教科圖書共同供應服務」系統,請先填寫 e-mail,系統將寄送驗證信,即
   可開通帳號,認證完成後,請重新由校務系統登入。
- ◆ 帳號密碼請與圖館業務人員詢問,若忘記密碼可透過相關客服諮詢窗口協助還原密碼。
   請注意!!若要還原密碼,擁有此相同帳號的管理者密碼則一同還原

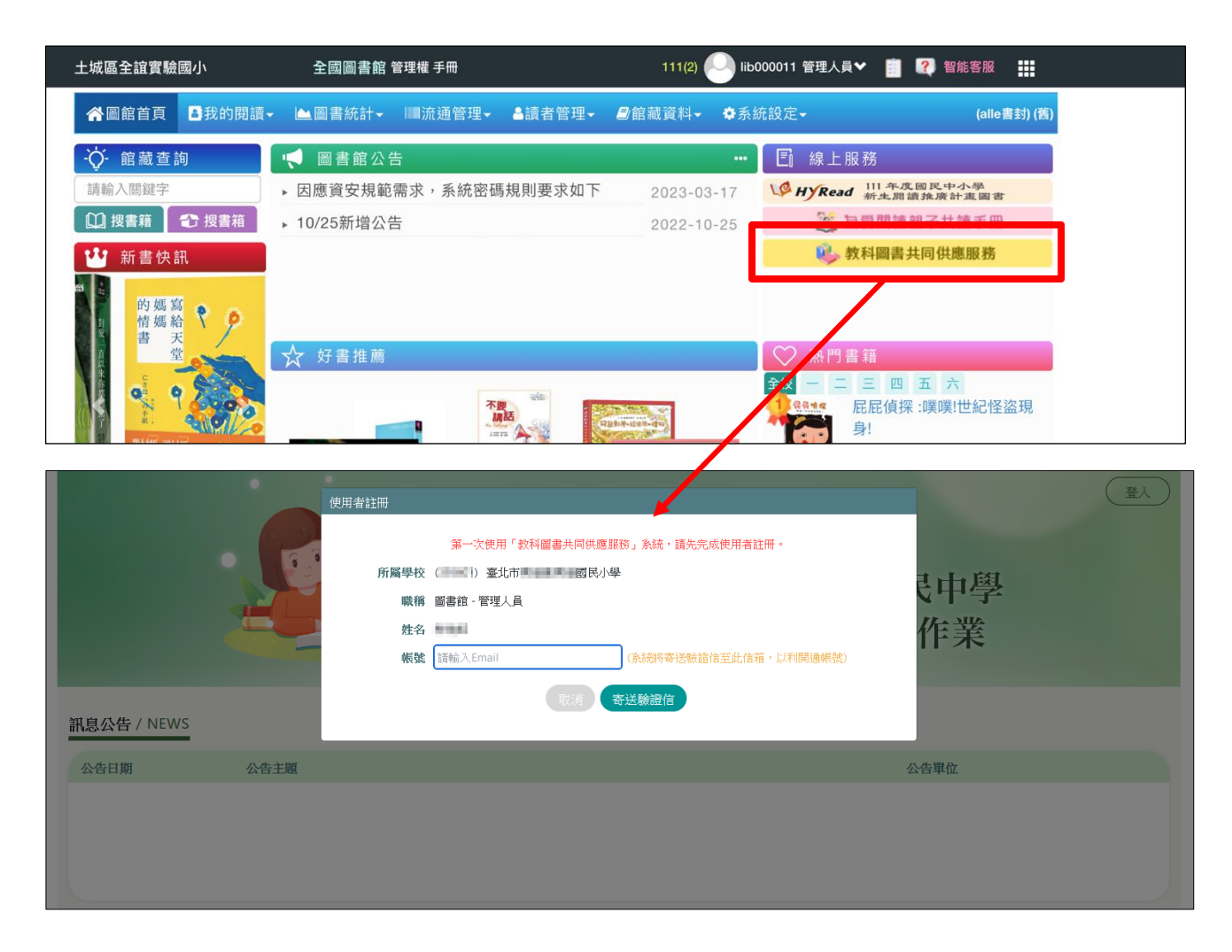

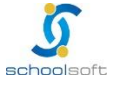

### 二、 學校端(全圖系統)

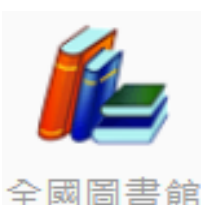

先登入全圖系統帳號(LIB+學校代碼)點選全國圖書館模組,右上方教科圖書共同供應服務連 結進行認證登入(外部連結無法呈現教科書連結,請由系統登入)

#### 全圖系統網址: https://read.moe.edu.tw/

- ◆ 第一次使用「教科圖書共同供應服務」系統,請先填寫 e-mail,系統將寄送驗證信,即
   可開通帳號,認證完成後,請重新由全圖系統登入。
- ◆ 帳號密碼請與圖館人員詢問,若忘記密碼可透過相關客服諮詢窗口協助還原密碼。
   請注意!!若要還原密碼,擁有此相同帳號的管理者密碼則一同還原

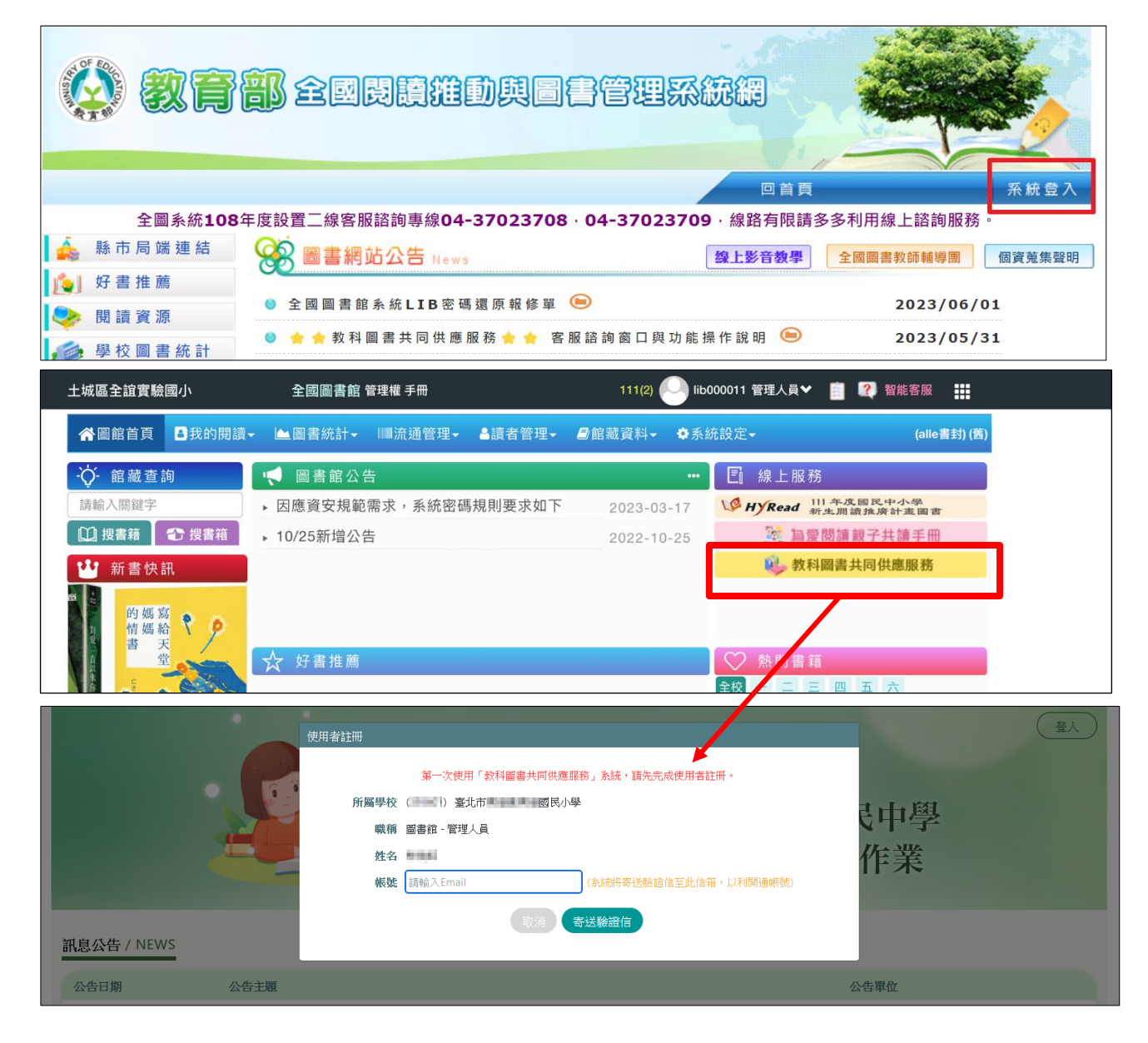

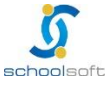

## 第二章 操作功能說明

一、 學校端操作功能說明

(一)學校資料

| 教科圖書共同供應服務      | 5        | 學校              |              |             |         |        |         |         |         |         | 登人人員 | i:土城區全 | 誼實驗國小 - lib0 | 00011 登出 |
|-----------------|----------|-----------------|--------------|-------------|---------|--------|---------|---------|---------|---------|------|--------|--------------|----------|
| 受 學校資料     學校與學 | 生補助用     | 書訂購書籍驗收         | ( 點字書電子      | 禰           |         |        |         |         |         |         |      |        |              |          |
| 填報期間            | : 112-06 | 5-02 08:00 至 11 | 2-06-16 17:0 | 0 作業學年:112學 | 年 (填報中) | ** 提醒您 | ,請務必先完成 | 「** 提醒您 | ,請務必先完成 | 「各年級班級婁 |      | 填報!**  | 提交局端審查・      |          |
|                 |          |                 |              |             |         |        |         |         |         |         |      |        |              | 🖬 儲存     |
| 擧年期             | 112 學:   | 年~ 上學期~         |              |             |         |        |         |         |         |         |      |        |              |          |
| 懸市              | 新北市      |                 |              |             |         |        |         |         |         |         |      |        |              |          |
| 學校              | 000011   | 土城區全誼實驗國        |              |             |         |        |         |         |         |         |      |        |              |          |
| 學習階段            | 國小       | <b>伯</b> 更改學習階段 |              |             |         |        |         |         |         |         |      |        |              |          |
| 承辦人姓名           |          |                 |              |             |         |        |         |         |         |         |      |        |              |          |
| 承辦人電話           |          |                 |              |             |         |        |         |         |         |         |      |        |              |          |
| 承辦人Email        |          |                 |              |             |         |        |         |         |         |         |      |        |              |          |
| 鄄遞區號            |          |                 |              |             |         |        |         |         |         |         |      |        |              |          |
| 地址              |          |                 |              |             |         |        |         |         |         |         |      |        |              |          |
| 一年級班級數/人數       | 斑級數      | : 0             | 人數:          | 0           |         |        |         |         |         |         |      |        |              |          |
| 二年級班級數/人數       | 斑級數      | : 0             | 人數:          | 0           |         |        |         |         |         |         |      |        |              |          |
| 三年級班級數/人數       | 斑級數      | : 0             | 人數:          | 0           |         |        |         |         |         |         |      |        |              |          |
| 四年級班級數/人數       | 斑級數      | : 0             | 人戴:          | 0           |         |        |         |         |         |         |      |        |              |          |
| 五年級班級數/人數       | 斑級數      | : 0             | 人數:          | 0           |         |        |         |         |         |         |      |        |              |          |
| 六年級班級數/人數       | 班級數      | : 0             | 人數:          | 0           |         |        |         |         |         |         |      |        |              |          |
| 問巻調査            | (1) 指定   | 送貨地點            |              |             |         |        |         |         |         |         |      |        |              |          |
|                 | (2) 送貨   | 2地點有無電梯         | ×            |             |         |        |         |         |         |         |      |        |              |          |
|                 | (3) 指过   | (別貞超延日(起)       | 112/06/12    | ()          |         |        |         |         |         |         |      |        |              |          |
|                 | (4) 指定   | 到貧起迄日(迄)        | 112/06/12    |             |         |        |         |         |         |         |      |        |              |          |

可進入畫面編輯學校資料,並填寫班級數

 1 若系統學制判斷錯誤,學校可由此功能自行修改(EX:學校為國中小學制,系統判斷為國小)

 \*學習階段將影響年級班級數填寫,若學制為國小僅可填寫一~六年級,國中小則填寫一~九年級
 \*提醒您,請務必先完成「各年級班級數、學生人數」填報!避免影響後續輔助用書調查統計\*

## (二)學校與學生輔助用書訂購

| 教科  | 圖書共同供  | 應服務 學校                       |          |     |              |          |       |                                      |          |               | 登                 | 入人員:土城區全誼實驗                  | a國小 - lib000011 登出 |
|-----|--------|------------------------------|----------|-----|--------------|----------|-------|--------------------------------------|----------|---------------|-------------------|------------------------------|--------------------|
| 學校  | 資料 < 學 | 校與學生補助用書訂購 書籍驗收 點            | 字書電子相    | E   |              |          |       |                                      |          |               |                   |                              |                    |
|     | 填幸     | 展期間:112-06-02 08:00 至 112-06 | 16 17:00 | 作業學 | 年:112學年 (均   | 真報中) **  | 提醒您,調 | <b>9</b> 務必先完成「各年級                   | 8.班級數、學3 | E人數」填報;學      | 校可因應學生人數          | 異動變更人數重複提交                   | 司法審查・              |
| 學年期 | 112學年  | ➤ 上學期 ➤ 縣市 台中市 ➤             | 學習階段     | 國小  | · 學校 (000011 | 1) 土城區全日 | 誼實驗國小 | ~                                    |          | 2             | ✔ 所有資料送出書         | 3<br>訂購冊數統計4                 | 自 4 相助金額統計檔        |
| 出版商 | i 康軒   | ▶ 年級 請選擇 ▶ 類別 全部             | ¥ 1      | 140 |              |          |       |                                      |          |               | 書籍資料已             | 於112-06-08 09:52提交           | 至教育局/教育局待審核        |
| 序號  | 出版商    | 書名                           | 年級       | 冊別  | 類別/是否計價      | 班級數      | 學生數   | 學校用書需求<br>(行政留存1<br>+領域授課教師數)<br>(本) | 槎書 (本)   | 學校用書補助<br>(本) | 學生用書實際<br>訂購數量(本) | 總訂購量<br>(學校用書需求+學<br>生用書)(本) | 功能                 |
| 1   | 康軒     | 國小康軒國語課本                     | 1        | 凿+1 | 課本 (是)       | 3        | 31    | 31                                   | 17       | 14            | 31                | 62                           | ■ 儲存 儲存成功          |
| 2   | 康軒     | 國小康軒國語習作                     | 1        | 首+1 | 習作 (是)       | 3        | 31    | 33                                   | 3        | 30            | 31                | 64                           | ■ 儲存               |
| 3   | 康軒     | 國小康軒國語教師用書                   | 1        | 首+1 | 教師手冊 (否)     | 3        | 31    |                                      |          |               |                   | 0                            | ■ 儲存               |
| 4   | 康軒     | 國小康軒數學課本                     | 1        | 1   | 課本 (是)       | 3        | 31    |                                      | 3        | -3            |                   | 0                            | ■ 儲存               |

① 將相關本數資料輸入完畢後按儲存即可存檔

- ◆ 請填寫學校用書需求及學生用書實際訂購數量即可,其餘系統將自動計算;樣書數量為教育部
   核定配送數量,系統將自動帶入,另儲存成功字樣不會一直呈現在畫面中
- ② 填報完必即可點選所有出版商資料送出審查,即會將資料送至縣市局端承辦人端審查並 呈現提交於審查狀態
- ③ 可下載查看學校端訂購冊數統計檔
- ④ 可下載查看補助金額統計檔

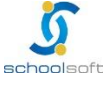

| S   | O    | hO                | ols     | oft        |        |                        |                  |                          |                |                |                   |                     |
|-----|------|-------------------|---------|------------|--------|------------------------|------------------|--------------------------|----------------|----------------|-------------------|---------------------|
| (三  | )書   | 籍<br>[            | 譣收      |            |        |                        |                  |                          |                |                |                   |                     |
| 教科  | 副書共同 | 司供應服務             | 學校      |            |        |                        |                  |                          |                |                | 登入人員:土城區全誼算       | 【驗國小 - lib000011 登出 |
| 學校  | 資料   | 學校與學生補            | 助用書訂歸 📀 | 書籍驗收點字書電子  | 2個     | 期間 · 112_04_07 08·0    | 0 至 112-05-31 12 | 00 作業舉任・11               | 12 廖庄 (已去      | (上墳報)          |                   |                     |
|     |      |                   |         |            | 794 FK | ejiaj . 112-04-07 00.0 | 0 ± 112-03-31 12 | 1F 76 9 4 . 1            | 124944 (L)186. | 11. /94 (1X.)  |                   |                     |
| 學年期 | 112  | 學年 ▼ 上            | 學期 ▶ 縣市 | 台中市 > 學習階段 | 夏國小    | • 學校 (000011) 土地       | 《區全誼實驗國小         | * 查詢                     | * 驗收請上         | 上傳「經核章之驗收結算證明] | 書或佐證資料」・檔案格       | 式:jpg、png、pdf       |
| 序號  | 出版商  | i書籍總冊數<br>(需求+訂購) | 驗收金額    | 履約完成日期     | 是否逾期   | 驗收日期                   | 驗收地點             | 驗收結果                     |                | 驗收證明檔案         | 驗收人員              | 功能                  |
| 1   | 康軒   | 62                | 10000   | 112/06/12  | ● 是 0  | 西 112/06/12            |                  | 0通過 0                    | 不通過            | 請拖曳檔案至此<br>成 影 | O lib000011 06/12 | 2 12:04 🖬 儲存        |
|     |      |                   |         |            |        |                        | «< 1 >           | <ul> <li>總筆數1</li> </ul> |                | . ~~ m+ a≠ 10  |                   |                     |

全誼資訊-教科圖書共同供應服務手册

可針對書籍驗收結果儲存資料作為紀錄,且提供驗收證明檔案上傳功能

## (四) 點字書電子檔

| 教科圖書 | 科圖書共同供應服務 登入人員:土城區全證實驗層小-Inb000011 登出                       |        |            |         |      |                 |      |                                                     |                 |    |  |  |
|------|-------------------------------------------------------------|--------|------------|---------|------|-----------------|------|-----------------------------------------------------|-----------------|----|--|--|
| 學校   | 學校資料 學校與專生補助用書調查 書籍驗收 ♥ 點字書電子檔                              |        |            |         |      |                 |      |                                                     |                 |    |  |  |
|      | 填報期間: 112-04-07 08:00 至 112-05-15 13:00 作業學年: 112學年 (已截止填報) |        |            |         |      |                 |      |                                                     |                 |    |  |  |
| 學年期  | 112學年 > 上學期                                                 | ● 學習階段 | 投 全部 × 出版商 | 全部 > 查詢 |      |                 |      |                                                     |                 |    |  |  |
| 序號   | 學年期                                                         | 學習階段   | 出版商 書名     | i       | 適用年級 | 冊別              | 類別   | 電子檔                                                 | 最後上傳日期          | 功能 |  |  |
| 1    | 112學年上學期                                                    | 國小     | 翰林         |         | 1    | ₩               | 課本   | <u>111下翰林國小生活2下(—).brl</u><br>111下翰林國小生活2下習作(—).brl | 112/05/03 15:27 |    |  |  |
| 2    | 112學年上學期                                                    | 國小     | 康軒         |         | 1    | ŧ               | 課本   | <u>105上康軒國中自年1上.brl</u><br>105上康軒國中社會1上習作一(地理).brl  | 112/05/04 09:49 |    |  |  |
|      |                                                             |        |            |         | « <  | 1 <b>&gt;</b> » | 總筆數2 |                                                     |                 |    |  |  |

學校端可下載出版商提供的點字書電子檔

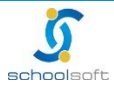

- PRESERVED AND AND AND AND AND

# 客服諮詢服務

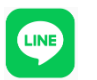

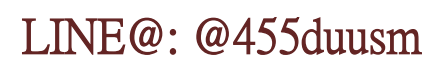

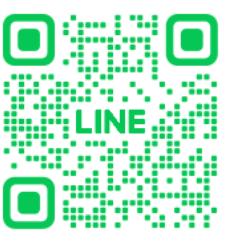

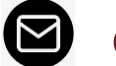

e-mail: service@schoolsoft.com.tw

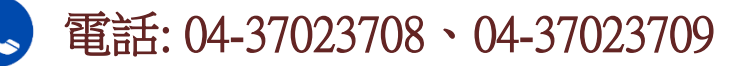

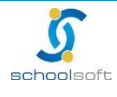